## EBSCO (MEDLINE/PsycINFO/CINAHL)

- 1. EBSCO にアクセス
- 本学図書館 HP「資料を探す」
- ⇒「データベース検索(学内限定)」
- $\Rightarrow$  「EBSCO」 をクリック

| BRCOver  | 医学 | [MEDLINE・PsycINFO] [2]<br>●目標不見母により画面がうまく良かない場合は、Google ChromeにURLを私り付けてお払しく<br>ださい。<br>National Library of Medicine (NLM 米国医学図書館) 及びAmeric<br>an Psychological Association (APA) が提供するデータペースで<br>す。医学、心理学、看護、社会学等の間違分野の文献情報を検索できま<br>す。 | <ul> <li>学内限定</li> <li>魚制限</li> </ul> |
|----------|----|----------------------------------------------------------------------------------------------------|---------------------------------------|
| EBSCOhot | 看護 | [CINAHL] [2]<br>●建築不良専により重要がうまく見かない場合は、Google ChromeにURLを知り付けてお話しく<br>ださい。<br>EBSCO社が提供するデータベースです。看護学、健康科学等の関連分野<br>の文献情報を検索できます。                                                                                                    | <ul> <li>学内限定</li> <li>無制限</li> </ul> |

2. 「Access through your institution」をクリック

| le you have<br>ired, please<br>ne page to re | tried to<br>return | o acces<br>to you | s has<br>r Library              | /                                    |                                 |
|----------------------------------------------|--------------------|-------------------|---------------------------------|--------------------------------------|---------------------------------|
| je you have<br>ired, please<br>ne page to re | tried to<br>return | o acces<br>to you | s has<br>r Library              | ,                                    |                                 |
| COhost                                       | cocurre            | a sessio          | on on                           |                                      |                                 |
|                                              | Or                 |                   |                                 |                                      |                                 |
| Access th                                    | hrough             | n your i          | nstitutio                       | n                                    |                                 |
|                                              | Access t           | Access through    | Or ——<br>Access through your in | Or<br>Access through your institutio | Access through your institution |

3. 「Let's find our institution」に「sapporo city university」と入力すると、 下欄検索結果に、本学名が出るのでそこをクリック

| Let's find your institution                                                                               |   |
|----------------------------------------------------------------------------------------------------|---|
| Q sapporo city                                                                                            | × |
| ✓ Use my location                                                                                         |   |
| Also available: The <b>EBSCO Mobile app</b> .<br>Access your library's content from anywhere at any time. |   |
| 1 - 20 results of 100 results                                                                             |   |
| SAPPORO CITY UNIVERSITY<br>1 GEIJUTSU-NO-MORI MINAMI-KU<br>SAPPORO CITY, 005-0864<br>JAPAN                |   |

4. ユーザ名とパスワードに本学の認証 ID を入力

| SAPP       | ORO CITY UNIVERSITY |  |
|------------|---------------------|--|
| ユーザ名       |                     |  |
| バスワード      |                     |  |
| □ ログインを記憶し | ません。                |  |
| □ 送信する情報を再 | 現表示して送信の可否を選択します。   |  |

5. 希望する内容をラジオボタンで選択し、「同意」をクリック、利用開始

| <u> </u>                               |                                       |
|----------------------------------------|---------------------------------------|
|                                        | $\mathbf{\Sigma}$                     |
| hibboleth.ebscohost.com                |                                       |
| サービスに送信される情報                           | ł                                     |
| eduPersonScopedAffiliation             | member@scu.ac.jp                      |
| 続すると上記の情報はこのサービスに送<br>数を送信することに同意しますか? | 信されます。このサービスにアクセスするたびに、あなたに関する        |
| 同意方法の選択:                               |                                       |
| ○ 次回ログイン時に再度チェックしま                     | हेंचे.                                |
| • 今回だけ情報を送信することに同                      | 同意します。                                |
| ◎ このサービスに送信する情報が変わ                     | つった場合は、再度チェックします。                     |
| <ul> <li>今回と同じ情報であれば今後も自</li> </ul>    | 自動的にこのサービスに送信することに同意します。              |
| ○ 今後はチェックしません。                         |                                       |
| <ul> <li>すべての私に関する情報を今後ア</li> </ul>    | アクセスする <b>すべて</b> のサービスに送信することに同意します。 |
| この設定はログインページのチェックボ                     | ックスでいつでも取り消すことができます。                  |
|                                        | 拒否                                    |

2023.05 札幌市立大学図書館作成